### Consideraciones

- Para realizar la inscripción de la cuenta de un fondo de inversión, necesitas una carta en PDF emitida por la entidad dueña del fondo, que contenga la siguiente información:
  - ✓ Nombre y NIT de tu empresa
  - Nombre y número de cuenta del fondo de inversión
  - ✓ Debe aclarar que tu empresa tiene la calidad de único titular del fondo inversión
  - ✓ Debe estar firmada por el representante legal de la fiduciaria o correo autorizado

### Importante

- > El certificado no debe ser mayor a 30 días
- La inscripción de la cuenta quedará en el mismo día, una vez este aprobada, se puede realizar inmediatamente operaciones hacia esa Fiduciaria o Comisionista de Bolsa.
- > La inscripción se debe realizar por única vez, por cada fondo de inversión.
- El horario habilitado para traslados a Fondos de Inversión, dependerá de los horarios que maneje la Fiduciaria o Comisionista de Bolsa destino.

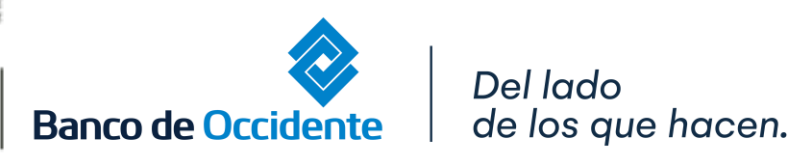

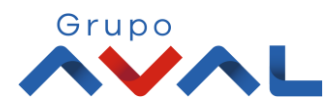

### **Ejemplo Certificado**

Para el certificado NO existe un formato especifico, solamente se debe cumplir con las condiciones expuestas anteriormente. Esta imagen es sólo un EJEMPLO.

| Asunto: CERTIFICACION DE TRASLADO.                                                                                                    |                |
|----------------------------------------------------------------------------------------------------|----------------|
| Apreciados señores:                                                                                                    |                |
| En referencia con los traslados certificamos que la Cuenta de Ahorros No. a nombre de<br>con NIT. es una cuenta de Ahorro Colectivo<br>perteneciente a la CARTERA COLECTIVA. Así mismo, certificamos que los recursos de<br>con NIT son para la constitución de aportes a través de<br>cuenta de ahorro colectivo o encargo número omo suscriptor de esta cartera, y el traslado<br>proviene para primer y único beneficiario en el mismo establecimiento de crédito, según el artículo 879<br>numeral 14, reglamentado por el numeral 2 del artículo 8 del decreto 660 de 2011, por tanto, es exento del<br>gravamen a los movimientos financieros. |                |
| Se expide por solicitud del interesado con destino Banco de Occidente.                                                                                                    |                |
| Cordialmente,                                                                                                    | vitado 5. à mv |
| FIRMA AUTORIZADA                                                                                                    | Autorreg       |
| Del lado<br>de los que hacen.                                                                                                    |                |

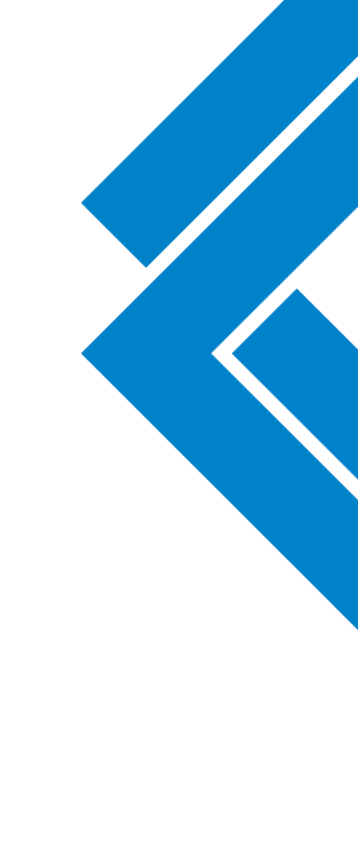

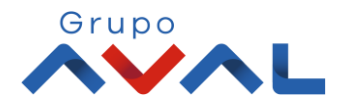

Banco de Occidente

#### 1. En el módulo de Transacciones selecciona la opción «Productos Destino»

|                                                               | Consultas          | Transacciones                                                                                                    | Servic                                                                                                    | cio al Cliente | Administración       | Ayudas              |
|---------------------------------------------------------------|--------------------|----------------------------------------------------------------------------------------------------|----------------------------------------------------------------------------------------------------|----------------|----------------------|---------------------|
| Consultas > <u>Mi Banco</u><br>Mi Banco<br>Cuentas Corrientes | Saldo Disponible   | Pagos         • A Terceros         • Servicios Públicos y Privados         • Impuestos         • Seguridad Social PILA         Transferencias         • Internas, Aval | Carga de Archivos<br>Moneda Extranjera<br>Avance Tarjeta de Crédito<br>Inscripciones<br>• Administración de Beneficiarios<br>Productos Destino | \$0.00         | Saldo Actual         | \$11,921.57         |
| Cuentas Ahorros                                               | Saldo Disponible   | Sebra     Fondos de Inversión     Débitos Automáticos     Pago Obligaciones     Obligaciones Internas y Aval     Tarjeta de Crédito                                    | Autorizaciones<br>Desembolso Automático<br>Saldo Canje                                                                                         |                | Saldo Actual         |                     |
| Total Productos                                               |                    |                                                                                                    |                                                                                                    |                |                      |                     |
|                                                               | Saldo Disponible   | \$11,921.57                                                                                                    | Saldo Canje                                                                                                    | \$0.00         | Saldo A              | ctual<br>\$11,      |
| Asistencia remota                                             | VIGILADO SUPERNIEN | DENCIA FINANCIERA<br>CRICIA BINANCIERA                                                                                                    |                                                                                                    |                | xLS Exportar a Excel | Exportar a PDF 📑 Im |

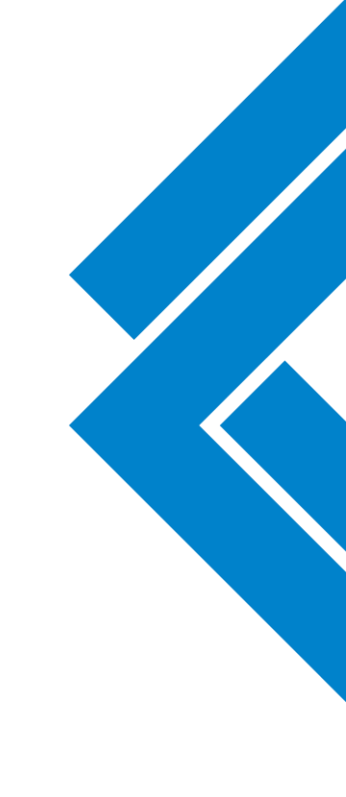

Grupo

2. Da clic en la opción «Inscribir» y diligencia los datos de la cuenta destino del Banco de Occidente donde se encuentra el fondo de inversión de tu empresa

| ñ                           | Consultas                                  | Transacciones | Servicio al Cliente | Administración |
|-----------------------------|--------------------------------------------|---------------|---------------------|----------------|
| Fransacciones > Inscripcion | nes > <u>Productos Destino</u> > Inscribir |               |                     |                |
| roductos Destino            |                                            |               |                     |                |
| Últimas Transacciones       | Inscribir                                  |               |                     |                |
| Crear                       | 、                                          |               |                     |                |
| Nombre Destinatario         | FIDUCIARIA XXX                             |               |                     |                |
| Tipo Identificación         | NIT Persona Jurídica                       | -<br>•        |                     |                |
| No. Identificación          | 901111111                                  |               |                     |                |
| Entidad Financiera Destin   | o Banco de Occidente                       |               |                     |                |
| Tipo Producto Destino       | Cuenta Ahorros                             | -             |                     |                |
| No. Producto Destino        | 1111111111                                 |               |                     |                |
| Correo Electrónico          |                                            |               |                     |                |
|                             | L                                          | 1 📥           |                     |                |

Debes marcar el check 🔲 que aparece en la parte inferior de la pantalla y adjuntar la carta que previamente solicitaste a la Fiduciaria o Comisionista de Bolsa donde tienes el fondo de inversión.

Del lado de los que hacen.

Banco de Occidente

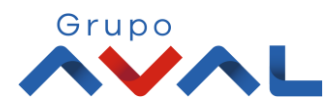

3. Ingresa la Clave o Token y da clic en el botón «Aceptar y Confirmar».

de los que hacen.

| Deaduates Deating & Tes        |                                                        |                                                                                                    |                                                                                                    |                                                                                                    |
|--------------------------------|--------------------------------------------------------|----------------------------------------------------------------------------------------------------|----------------------------------------------------------------------------------------------------|----------------------------------------------------------------------------------------------------|
| <u>Productos Desuno</u> > Ins  | cribir                                                 |                                                                                                    |                                                                                                    |                                                                                                    |
| nscribir Consultar             |                                                        |                                                                                                    |                                                                                                    |                                                                                                    |
|                                |                                                        |                                                                                                    |                                                                                                    |                                                                                                    |
| a transacción?                 |                                                        |                                                                                                    |                                                                                                    |                                                                                                    |
|                                | Credicorp                                              |                                                                                                    |                                                                                                    |                                                                                                    |
|                                | NIT Persona Jurídica                                   |                                                                                                    |                                                                                                    |                                                                                                    |
|                                | 830046268                                              |                                                                                                    |                                                                                                    |                                                                                                    |
|                                | Banco de Occidente                                     |                                                                                                    |                                                                                                    |                                                                                                    |
|                                | Cuenta Ahorros                                         |                                                                                                    |                                                                                                    |                                                                                                    |
|                                | 230887044                                              |                                                                                                    |                                                                                                    |                                                                                                    |
|                                |                                                        |                                                                                                    |                                                                                                    |                                                                                                    |
| enece a un Fondo de            | SI                                                     | Se adjuntó documento                                                                                                    | SI                                                                                                    |                                                                                                    |
| •••••                          | •                                                      |                                                                                                    |                                                                                                    |                                                                                                    |
| <u>depende del acuerdo que</u> | tenga establecido con el Banco                         |                                                                                                    |                                                                                                    |                                                                                                    |
|                                |                                                        |                                                                                                    | ∠ Volver 🐼 Cancelar                                                                                                    | Aceptar y Confirmar                                                                                                    |
|                                | nscribir Consultar a transacción? tenece a un Fondo de | nscribir Consultar a transacción? Credicorp Credicorp NIT Persona Jurídica 830046268 Banco de Occidente Cuenta Ahorros 230887044 tenece a un Fondo de SI | nscribir Consultar a transacción? Credicorp Credicorp NIT Persona Jurídica 830046268 Banco de Occidente Cuenta Ahorros 230887044 tenece a un Fondo de SI Se adjuntó documento | nscribir Consultar a transacción? Credicorp Credicorp NIT Persona Jurídica 830046268 Banco de Occidente Cuenta Ahorros 230887044 tenece a un Fondo de SI Se adjuntó documento SI |

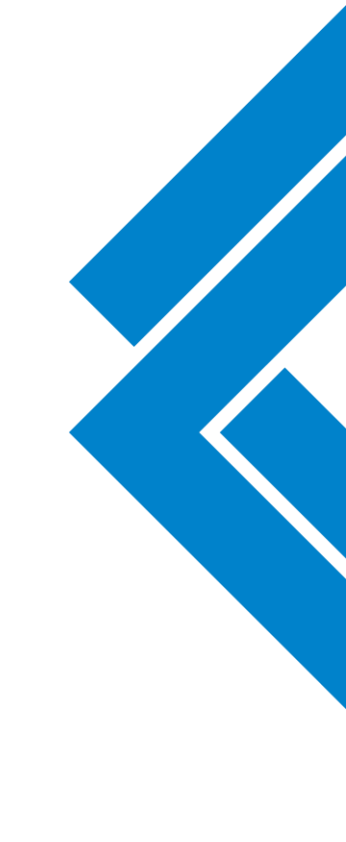

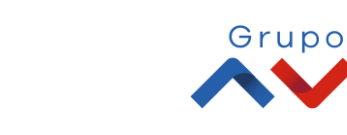

Banco de Occidente

4. Aparecerá un mensaje del resultado exitoso de la inscripción de la cuenta destino

| Consultas                                                                                                    | Transacciones                                                                                             | Servicio al Cliente  | Administración | Ayudas |
|----------------------------------------------------------------------------------------------------|----------------------------------------------------------------------------------------------------|----------------------|----------------|--------|
| ansacciones > Inscripciones > <u>Productos Destino</u> > 1                                                                                                    | Inscribir                                                                                                 |                      |                |        |
| roductos Destino                                                                                                    |                                                                                                    |                      |                |        |
| Últimas Transacciones Inscribir Consultar                                                                                                    |                                                                                                    |                      |                |        |
| sultado                                                                                                    |                                                                                                    |                      |                |        |
| Se ha realizado la transacción exitosamente                                                                                                    | . · · · · · · · · · · · · · · · · · · ·                                                                   |                      |                |        |
| Nombre Destinatario                                                                                                    | Credicorp                                                                                                 |                      |                |        |
| Nombre Destinatario<br>Tipo Identificación                                                                                                    | Credicorp<br>NIT Persona Jurídica                                                                         |                      |                |        |
| Nombre Destinatario<br>Tipo Identificación<br>No. Identificación                                                                                                    | Credicorp<br>NIT Persona Jurídica<br>830046268                                                            |                      |                |        |
| Nombre Destinatario<br>Tipo Identificación<br>No. Identificación<br>Entidad Financiera Destino                                                                                                    | Credicorp<br>NIT Persona Jurídica<br>830046268<br>Banco de Occidente                                      |                      |                |        |
| Nombre Destinatario<br>Tipo Identificación<br>No. Identificación<br>Entidad Financiera Destino<br>Tipo Producto Destino                                                                                         | Credicorp<br>NIT Persona Jurídica<br>830046268<br>Banco de Occidente<br>Cuenta Ahorros                    |                      |                |        |
| Nombre Destinatario<br>Tipo Identificación<br>No. Identificación<br>Entidad Financiera Destino<br>Tipo Producto Destino<br>No. Producto Destino                                                                 | Credicorp<br>NIT Persona Jurídica<br>830046268<br>Banco de Occidente<br>Cuenta Ahorros<br>230887044       |                      |                |        |
| Nombre Destinatario<br>Tipo Identificación<br>No. Identificación<br>Entidad Financiera Destino<br>Tipo Producto Destino<br>No. Producto Destino<br>Correo Electrónico                                           | Credicorp<br>NIT Persona Jurídica<br>830046268<br>Banco de Occidente<br>Cuenta Ahorros<br>230887044       |                      |                |        |
| Nombre Destinatario Tipo Identificación No. Identificación Entidad Financiera Destino Tipo Producto Destino No. Producto Destino Correo Electrónico Este producto a inscribir pertenece a un Fondo de Inversión | Credicorp<br>NIT Persona Jurídica<br>830046268<br>Banco de Occidente<br>Cuenta Ahorros<br>230887044<br>SI | Se adjuntó documento | SI             |        |

\* Si tienes configurada doble intervención para este servicio, el usuario autorizador debe aprobar la transacción.

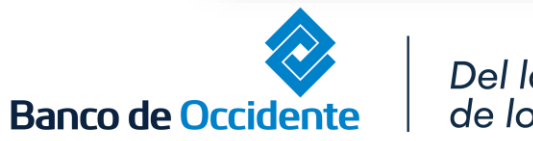

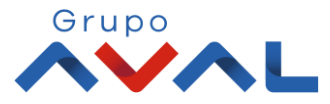

**5.** Una vez finalices la inscripción de la cuenta destino, debes dar clic en la opción **«Últimas Transacciones»**; tan pronto visualices en el estado EXI (exitosa), podrás realizar la Transferencia hacia Otras Fiduciarias y/o Comisionista de Bolsa.

| Consultas Transaccio |                  |                                | iones Servicio a           | al Cliente         | Administración |                                                | Ayudas |       |
|----------------------|------------------|--------------------------------|----------------------------|--------------------|----------------|------------------------------------------------|--------|-------|
| uctos Destino        | es > Productos D | estino > Últimas Transacciones |                            |                    |                |                                                |        |       |
| uctos Destino        |                  |                                |                            |                    |                |                                                |        |       |
| imas Transacciones   | Ins              | Consultar                      |                            |                    |                |                                                |        |       |
| ar Resultado 💛       |                  |                                |                            |                    |                |                                                |        |       |
|                      |                  |                                |                            |                    |                |                                                |        |       |
| Fecha Última Mod     | ificación (      | Nombre Destinatario            | Entidad Einanciera Destino | No. Producto Desti | ino a          | Acción Realizada                               | Estado | dos N |
| 2021/03/2            | 4                | CrediFiducia                   | Banco de Occidente         | 015667211          | Crea           | r                                              | EXI    | a     |
|                      |                  | harrist and the                |                            |                    | Ver 10         | M Paristan                                     |        |       |
|                      |                  |                                |                            |                    | Ver 10         | <ul> <li>Registros</li> <li>Primero</li> </ul> | • 🚺 •  | Ultim |
|                      |                  |                                |                            |                    |                |                                                |        |       |

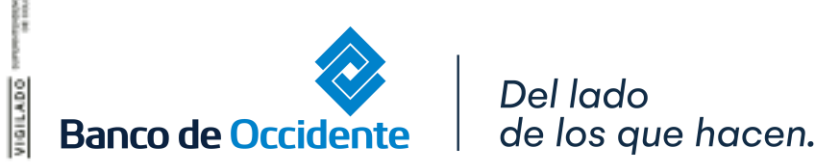

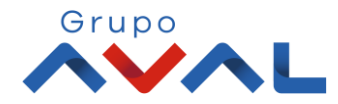